产品使用指南

郑州芥子信息科技有限公司

产品部

版本历史

| 版本号  | 修订章节名称 | 修订内容简述 | 修订日期       | 修订人 | 批准人 |
|------|--------|--------|------------|-----|-----|
| v1.0 |        |        | 2022-04-12 | 冯硕  |     |
|      |        |        |            |     |     |
|      |        |        |            |     |     |
|      |        |        |            |     |     |
|      |        |        |            |     |     |
|      |        |        |            |     |     |
|      |        |        |            |     |     |
|      |        |        |            |     |     |
|      |        |        |            |     |     |
|      |        |        |            |     |     |
|      |        |        |            |     |     |
|      |        |        |            |     |     |
|      |        |        |            |     |     |

| 1 | 使用                | ]精益安灯的好处          | .3       |
|---|-------------------|-------------------|----------|
| 2 | 关于                | 精益安灯              | .3       |
|   | 2.1<br>2.2        | 简介<br>客服支持方式      | .3       |
|   | 2.3               | QQ 群管理制度:         | .4       |
| 3 | 注意                | 诸事项               | .4       |
| 4 | 创建                | 时月户和响应处理配置        | .4       |
|   | 4.1               | 工厂建模              | .4       |
|   | 4.2               | 设置部门              | . 5      |
|   | 4.2.              | <b>1</b> 维护下级部门   | . 6      |
|   | 4.3               | 添加一个用户帐号          | .6       |
|   | 4.3.              | 1 <i>添加用户帐号</i>   | . 7      |
|   | 4.3.              | 2 <i>重置用户的密码</i>  | . 8      |
|   | 4.3.              | 3   配置员工的钉钉 ID    | .9       |
|   | 4.3.4             | 4   配置员工的微信 ID    | 12       |
|   | 4.4               | 设置角色,建议权限体系       | 14       |
|   | 4.4.              | 1 <i>添加一个角色</i>   | 15       |
|   | 4.4.              | 2 <i>赋于用尸一个角色</i> | 15       |
|   | 4.5               | 进行开吊尖型和开吊细尖的设直    | 15       |
|   | 4.5.              | 1   开帝尖尘的反直       | 10       |
|   | <b>4.3.</b>       | <b>ζ 开帝⁄扣尖的反直</b> | 17       |
|   | 4.0<br><b>/ 6</b> | 进行                | 1/<br>10 |
|   | 4.0.              | T 近行啊应处理能且        | 10       |
| 5 | 开始                | )使用               | 18       |
|   | 5.1               | 进行报警              | 19       |
|   | 5.2               | 进行响应处理            | 21       |
|   | 5.3               | 浏览看板              | 23       |
|   | 5.4               | 查看报表              | 24       |

### 1 使用的好处

(1) 不需要自己安装、升级和维护禅道,所有的这些工作都有我们来做。

(2) 可以在公网访问,方便跨地域团队使用。

(3) 更快的需求和问题的解决。如果有需求和问题,我们可以及时更新线上代码。

### 2 关于

#### 2.1 简介

是一款快速反馈问题、快速解决问题和信息追溯的云化产品,是精益生产落地的工具。

当工业园区、制造厂区等发生异常情况或发现安全隐患时,发现人员通过触摸屏按钮 一键上报,异常信息通过钉钉、微信、短信、值班看板等多方式推送,确保相关人员第一 时间收到信息,到现场进行解决,解决完后进行关警。如果相关人员未解决或解决超时, 系统将自动启动升级反馈机制,向更高一级推送。问题解决后系统形成异常记录明细、数 据统计分析和展示大屏看板,便于"追溯"、"观"、"管",指导管理人员进行决策和 预测。

### 2.2 客服支持方式

我们提供 QQ/微信群的支持方式,为了方便大家交流,QQ/ 微信群统一实行邀请制, 需要先联系商务同事,然后邀请您进群。

除邀请加群外,联系商务同事,更可以获取试用版授权以及产品的报价单、电子版手 册等资料和服务。

联系人: 冯硕

电话: 17703848654/0371-61658805

客服 QQ 群: 331084380

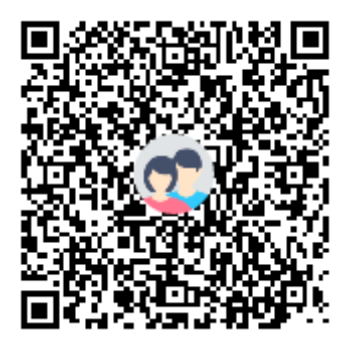

Email: jiezi20180810@163.com

### 2.3 QQ 群管理制度:

- (1) 加群之后,请修改自己的群名片,格式为城市-公司-姓名,比如:郑州-芥子-冯硕,可以用缩写和昵称。
- (2)群资源有限,相同性质的群,不要重复加入。如果发现重复加入的情况,将从所有 群里面请出。
- (3) 莫谈国事,勿发广告,招聘、程序猿(媛)征婚广告除外。
- (4) 请调整群字体大小,不要刷屏。
- (5) 请不要 QQ 私聊。

### 3 注意事项

(1) 企业微信和钉钉接口参数

当企业需要进行与企业微信或钉钉对接接收异常报警的推送,需要企业信息人员与商 务或客服联系,向我方提供具体接口参数进行配置。

钉钉需提供: appKey、appSecret、agentId;

企业微信需提供: applicationId、corpId、corpSecret。

### 4 创建用户和响应处理配置

进入精益安灯之后,管理员的第一件要做的事情就是工厂建模、设置部门与用户、角 色权限、响应处理配置。

### 4.1 工厂建模

- (1) 以管理员身份登录;
- (2) 进入"基础配置-工厂建模",对公司、工厂、车间、产线、工站进行一一配置。

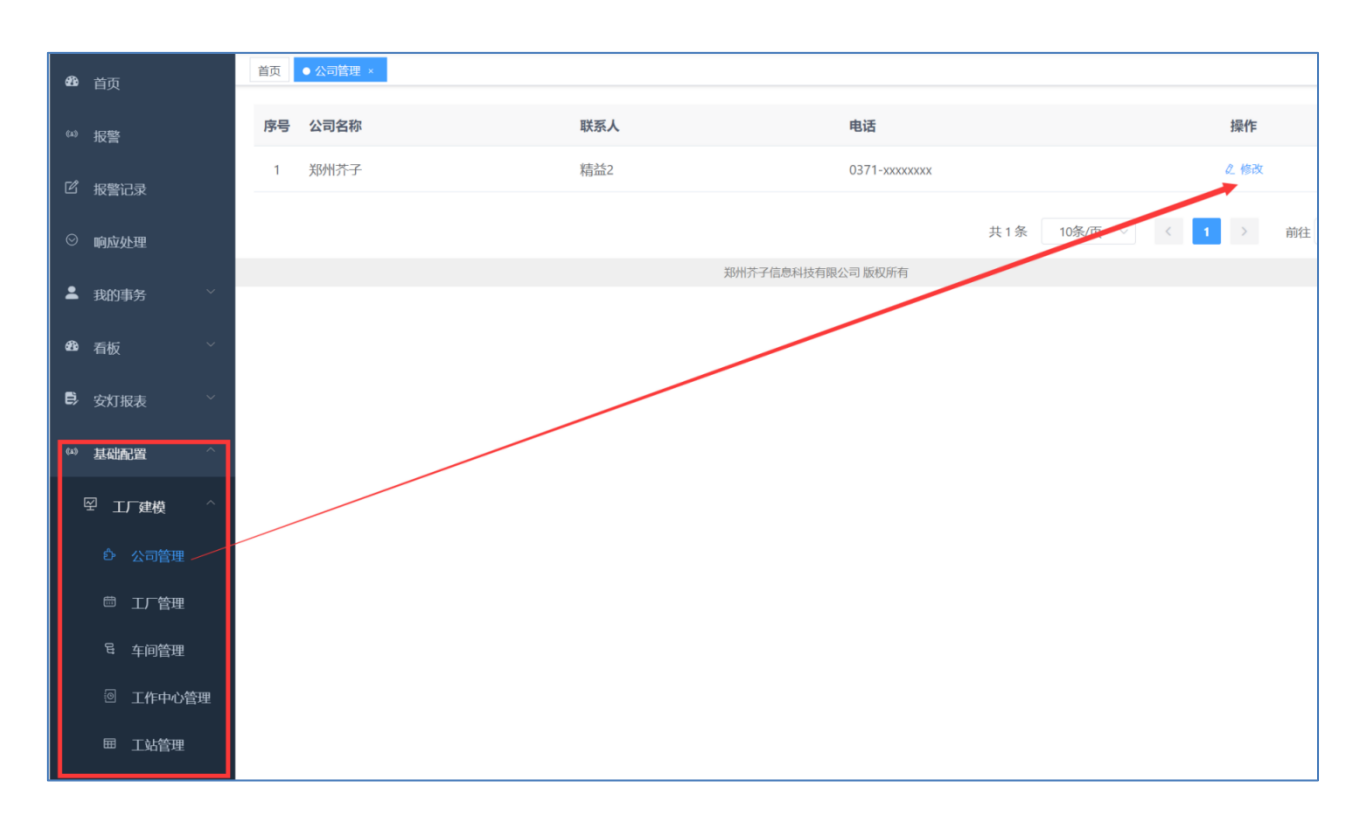

## 4.2 设置部门

(1) 以管理员身份登录;

(2) 进入"系统管理-部门管理",对部门进行添加、删除、修改操作。

### 4.2.1 维护下级部门

|     | 郑州芥子<br>精益安灯系统 | 三 首页 / 系统管理 | 理 / 部门管理 |        |      |          |        |               |    |     |  |
|-----|----------------|-------------|----------|--------|------|----------|--------|---------------|----|-----|--|
| æ   |                | 首页 公司管理 ×   | 添加机构     |        |      |          |        |               |    | ×   |  |
| 643 |                | 机构名称 请输入机   |          |        |      |          |        |               |    |     |  |
| ľ   |                | + 新増        | * 上级机构   | 郑州芥子   |      |          |        |               |    | × * |  |
|     |                | 机构名称        | * 机构名称   | 请输入机制  | 构名称  |          | * 机构代码 | 请输入机构代码       | 3  |     |  |
| ⊘   |                | > 郑州芥子      | TH == 1  | 机构名称不能 | 为空   |          | やざわげ   |               | c  |     |  |
| •   | 我的事务           |             | 联系人      | · 请锢入联 | 杀人   |          | 联系电话   | 唷 锢 八 联 杀 电 G | 5  |     |  |
|     |                |             | *显示排序    |        |      | <u>^</u> | 邮箱     | 请输入邮箱         |    |     |  |
| 686 |                |             |          |        |      |          |        |               |    |     |  |
| e)  |                |             | 状态       | ○ 正常   | ● 停用 |          |        |               |    |     |  |
| 040 |                |             |          |        |      |          |        |               | 确定 | 取消  |  |
| ø   | 系统管理           |             |          |        |      |          |        |               |    |     |  |
|     | ▲ 用户管理         |             |          |        |      |          |        |               |    |     |  |
|     |                |             |          |        |      |          |        |               |    |     |  |
| 1   | ▲ 角色管理         |             |          |        |      |          |        |               |    |     |  |
| ł   | - 菜单管理         |             |          |        |      |          |        |               |    |     |  |
|     |                |             |          |        |      |          |        |               |    |     |  |

- (1) 点击"新增"按钮,进入新增页面;
  - 上级机构:选择所属的上级机构(部门);
  - 机构名称:新部门的名称;
  - 机构代码:新部门的代码,与其他部门代码不重复即可;
  - 显示顺序: 部门在其他功能显示的顺序, 最小的靠前排;
  - 状态:正常状态方可正常显示和使用。
- (2) 点击"确定"按钮,完成新部门的新增操作。

## 4.3 添加一个用户帐号

部门创建之后,下一步的操作就是往系统中添加用户。步骤如下:

- (1) 以管理员身份登录;
- (2) 进入"系统管理-用户管理",对用户进行添加、删除、修改、赋予权限操作。

| æ      | 首页            | 首页 公司管理 × 部门管理 >     | ●用户  | 管理 ×       |             |              |       |             |        |      |             |      |
|--------|---------------|----------------------|------|------------|-------------|--------------|-------|-------------|--------|------|-------------|------|
| 613    | 报警            | Q 请输入机构名称            | 工号   | 请输入工号      |             | 姓名 请输入姓名     |       | 手机号码        | 请输入手机  | 码    |             |      |
| ľ      | 报警记录          | ▼ 郑州芥子<br>芥子分部       | 邮箱   | 请输入邮箱      |             | Q. 搜索 C 重置   |       |             |        |      |             |      |
| ⊘      | 响应处理          | ▶ 積益安灯<br>测试<br>1110 | + 新増 | ℓ 编辑<br>T₽ | □ 删除        | 用六甲卷         | 机构夕称  | 主和合同        | 31.664 |      | tau/c       | ه (۵ |
| •      | 我的事务          |                      |      | T2         | 用户有例        | 1137-1912405 | 机时外面的 | -+1/151B    | 大線     |      | /梁TE        |      |
| ණ      | 看板 ~          |                      |      | 001        | admin       | 管理员          | 郑州芥子  | 15611111111 |        | 之编   | 辑 5 重       | Ē    |
| e)     | 安灯报表          |                      |      | 002        | gangan      | ŦŦ           | 郑州芥子  | 13683713597 |        | ∠ 编辑 | 面 删除        | ۇ 重置 |
| ю<br>Ф | 基础配置 > 系统管理 ^ |                      |      | 003        | ceshi       | 测试           | 芥子分部  | 18534789652 |        | 之 编辑 | 面 删除        | る 重置 |
|        | 1 用户管理        |                      |      | 004        | ycr19921120 | 闫宸榕          | 郑州芥子  | 13666666666 |        | 之 编辑 | <b>會 删除</b> | る 重置 |
| ؛<br>د | ▮ 部门管理 ▲ 角色管理 |                      |      | 000        | fengshuo    | 冯硕           | 芥子分部  | 17703848654 |        | 么 编辑 | 自 删除        | ۇ 重置 |
| I      | 菜単管理          |                      |      |            |             |              | 共     | 5条 10条/页 ~  | , <    |      | 前往          | 1页   |

# 4.3.1 添加用户帐号

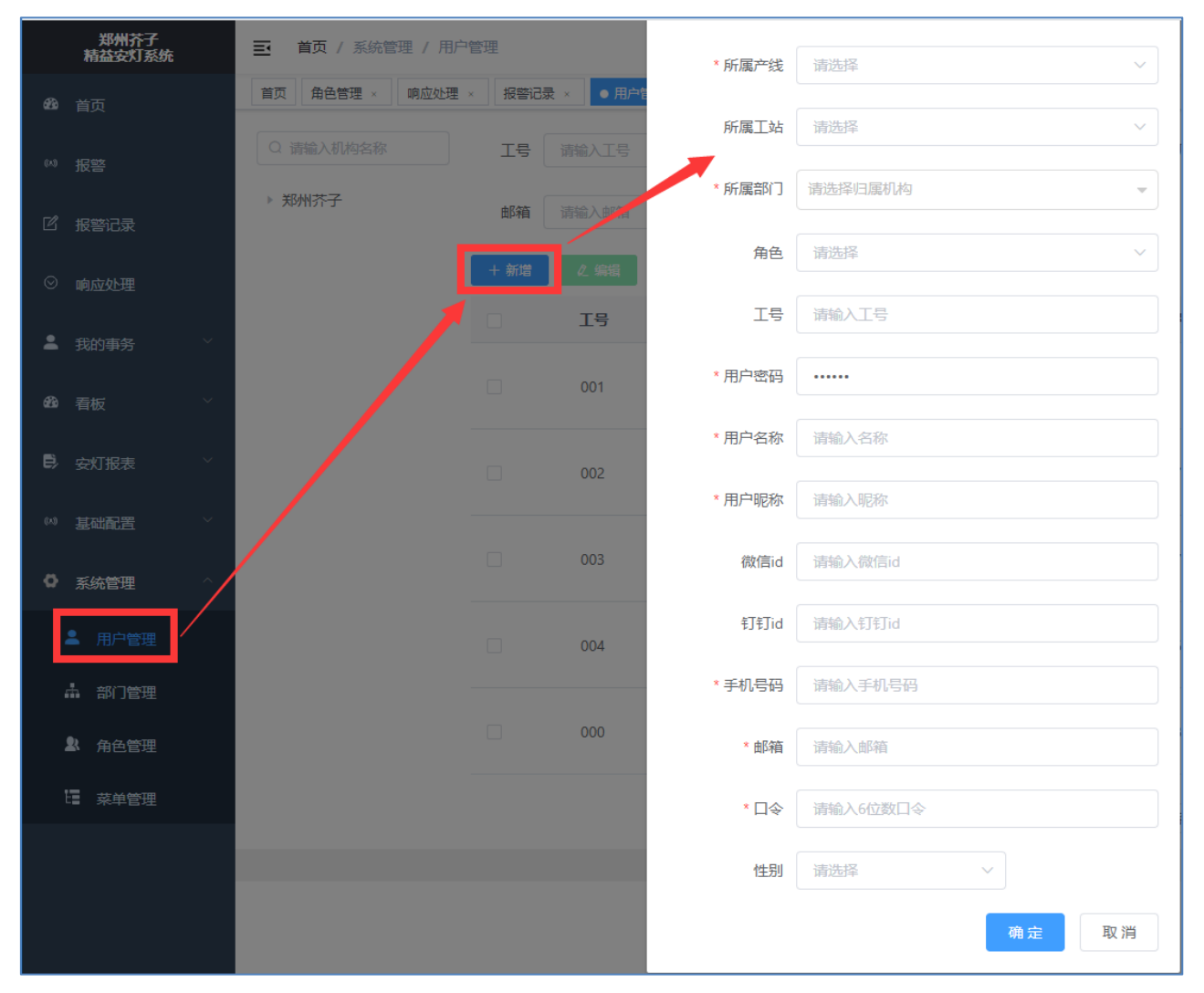

(1) 点击"新增"按钮,进入新增页面;

所属产线:员工所在产线,本产线仅作为默认值,不影响生产过程中所在实际产线; 所属工站:员工所在工站,本工站仅作为默认值,不影响生产过程中所在实际工站;所属 部门:员工所在部门;

角色:用户的权限设置,赋予多个角色,就拥有角色的操作权限;角色在"角色管理" 中进行维护;

微信 ID、钉钉 ID: 配置后,报警信息方可发送至对应人员的企业微信或钉钉上;

口令:响应口令,在"响应处理"时需要输入此口令,进行"响应处理"操作。

(2) 红色星号为必填项,以实际操作页面红色星号为准。

(3) 点击"确定"按钮,完成新部门的新增操作。

### 4.3.2 重置用户的密码

| 工号   | 请输入工号 |                       | 姓名 请输入姓名  | i    | 手机号码        | 请输入手机制 | -<br>FB        |
|------|-------|-----------------------|-----------|------|-------------|--------|----------------|
| 邮箱   |       |                       | Q 搜索 C 重置 |      |             |        |                |
| + 新増 | 2 编辑  |                       |           |      |             |        | ۵۵             |
|      | Iθ    | 用户名称                  | 用户昵称      | 机构名称 | 手机号码        | 头像     | 操作             |
|      | 001   | admin<br>坦云           | 管理员       | 郑州芥子 | 15611111111 |        | 2 編辑 重置        |
|      | 002   | 」)定小<br>请输入"admin"的新哥 | 弱         | 郑州芥子 | 13683713597 |        | 2 編輯 直 勤除 る 重置 |
|      | 003   | 取消                    | 式         | 芥子分部 | 18534789652 |        | 2、編輯 自動除 6 重置  |
|      | 004   | ycr19921120           | 闫宸榕       | 郑州芥子 | 13666666666 |        | 2 編輯 直 勤除 る 重置 |
|      | 000   | fengshuo              | 冯硕        | 芥子分部 | 17703848654 |        | 2、編輯 直 勤除 る 重置 |
|      |       |                       |           | 共:   | 5条 10条/页 ∨  |        | ● 前往 1 页       |

当用户忘记密码或被锁定后,可通过"重置"进行密码重置。步骤如下:

(1) 以管理员身份登录;

(2) 进入"系统管理-用户管理",对某一用户点击"重置"按钮。

(3) 填写新的密码,点击"确定"即可完成重置操作。

# 4.3.3 配置员工的钉钉 ID

| * 所属产线 | 请选择 >                                      |
|--------|--------------------------------------------|
| 所属工站   | 请选择 マ                                      |
|        |                                            |
| • 所願部门 | 请选择归属机构 👻                                  |
| 角色     | 遺典経  、 、 、 、 、 、 、 、 、 、 、 、 、 、 、 、 、 、 、 |
| 132    |                                            |
| 工号     | 请输入工号                                      |
| • 用户密码 |                                            |
| 112    |                                            |
| ▶ 用户名称 | 请输入名称                                      |
| * 用户昵称 | 请输入原称                                      |
|        |                                            |
| 微信id   | 请输入数值id                                    |
| ŧŢŧŢid | 请输入钉钉id                                    |
|        |                                            |
| • 手机号码 | 请输入手机号码                                    |
| * 由時宿  | 计传输入 由印箱                                   |
|        |                                            |
| *□令    | 请输入6位数日令                                   |
| 性別     | 请洗择 >                                      |
| hand a |                                            |
|        | 确定取消                                       |
|        |                                            |

当需要通过钉钉给员工推送消息时,需要将员工钉钉 ID 配置到员工信息里,具体如何获取 到用户钉钉 ID。步骤如下:

(1) 以"企业登录"钉钉管理后台;

| 5 11 产品介绍 智能办公硬件 解决方案 开放平台 查企业 支持与服<br> | 怒务 了解钉钉 中文 ~ 注册钉钉 下载钉钉 企业登录                                                      |
|-----------------------------------------|----------------------------------------------------------------------------------|
|                                         | 公告 支助場色工厂使用形引促进 100   5751、新生产力工具 为每一个人,每一个组织,每一个业务场景                            |
|                                         | 上方     万     こ       钉闪会     钉钉搭     钉钉拉档       钉钉内会、 内記、 内享     研究 研究     研究 研究 |

(2) 进入"通讯录-内部通讯录管理",对某一用户点击可查看 ID。

| <b>新訂管理后台</b>    | Q 搜索你想找的功能                    |                                                | , <mark>已添</mark> (员工UserII      | 0143110                          |
|------------------|-------------------------------|------------------------------------------------|----------------------------------|----------------------------------|
| <b>.</b><br>●未认证 | Q搜卖                           | 」限公司 金融 2000                                   | 基础信息                             | 员工档案    假勤管理                     |
| ☆ 首页             | 组织架构 角色                       | ♣ 下级部门                                         | 手机端展示信息                          | 自定义手机满展示的                        |
|                  | ▼ 矗 中统科技控股集团有限公 C             | 添加子部门 调整排序                                     | <ol> <li>「智能人子」提供更丰富的</li> </ol> | )员工档案信息,可自动生成员工成长记录 <b>查看详情</b>  |
| 2 通讯求 ▲          | ■ 董事局 (1人)                    | 董事局 (1人)                                       | •姓名:                             |                                  |
| 内部通讯录管理          |                               | 总载办 (4人)                                       |                                  |                                  |
| 部门管理             | 设计部 (0人)                      | 运营部 (0人)                                       | * 手心:<br>日激活                     | 的用户,无法修改手机号,请让员工自行在手             |
| 智能人事             | (人0) 電話六                      | 设计部 (0人)                                       | りに上げい                            | g.                               |
| 外部联系人            | ■ 人事部 (0人)                    | 产品部 (0人)                                       | * 音印门:                           |                                  |
| 邮站账号等面           | 🥅 行政部 (0人)                    | 人爭部 (0人)                                       | 眼位:                              |                                  |
| 即相求与官注           |                               | 行政館 (0人)                                       |                                  |                                  |
| 内部通讯录设置          |                               | 22 或门人员                                        | 邮箱:                              |                                  |
| 88 工作台 🔺         |                               |                                                | 开通问:<br>现在开;                     | 型企业邮箱,支持曰有域名,简务形象更专业<br><u>通</u> |
| 应用管理             |                               | <u> 淡い、な</u> 批量导入/导出/修改 调整部门 调                 | 手机端不展示信息                         |                                  |
| 连接器              |                               |                                                |                                  |                                  |
|                  |                               | □ 董事长<br>□ □ □ □ □ □ □ □ □ □ □ □ □ □ □ □ □ □ □ | 角色: 子管                           | 理员                               |
| ── 増値服务 ▼        |                               |                                                | T=·                              |                                  |
| ● 企业数据 ▼         |                               |                                                |                                  |                                  |
| □ 服务窗 🔹          |                               |                                                | 直属主管:                            |                                  |
|                  |                               |                                                |                                  |                                  |
| ← 收起菜单           | ビ初八年、2014-2021 ATET고부구란八코 ビ初谷 | ·<br>去   Ten终海、光Ten表10037475月 1                |                                  |                                  |

(3) 通过批量导出通讯录,在导出的 excel 中可看到全部用户的 ID;点击"导出"按 钮进行导出通讯录。

|      | _               |      |             |
|------|-----------------|------|-------------|
| 添加成员 | 批量导入/导出/修改 调整部门 | 调整排序 | 批量删除∨       |
| 姓名   | 职位              | 工号   | 手机          |
|      | 董事长             |      | 15838317474 |
|      | 副总裁             |      | 18659042962 |
| 1    | 副总裁             |      | 18625525596 |
|      | 副总裁             |      | 13733183024 |
|      | 副总裁             |      | 17603710804 |
|      |                 |      |             |

<3>页上User1D: 页上仕企业的唯一标识,该子段可初始设定或目动生成,且个可 <4>部门:上下级部门间用 '-' 隔开,且从最上级部门开始,例如"市场部-杭州 1 <5>手机号:如果是国内手机号,直接填写手机号即可,如果是国外手机号,需要 <6>入职时间:请按2017-04-21这样的格式填写,否则无法正常识别; <7>角色:请先到内部通讯录管理-角色先添加好,再到本exce1里填入,多角色用 <8>自定义字段:支持链接格式,同时链接内支持变量通配符自动替换,目前支持 址](http://www.dingtalk.com?userid=#userid#&corpid=#corpid#) 2 3 手机号 职位 工号 ►否主管(; 员工ID 姓名 部门 4 5 西西西西西 182467667 08322741 6 7 03265631 014311035 .... , 8 9 否, 否 055412612 + 10

11

# 4.3.4 配置员工的微信 ID

| 「所属产线 | 请选择    ~ |
|-------|----------|
|       |          |
| 所属工站  | 请选择      |
| 「所属部门 | 请选择归属机构  |
| 角色    | 请选择      |
| 工号    | 请输入工号    |
| 用户密码  |          |
| 用户名称  | 请输入名称    |
| 用户昵称  | 请输入昵称    |
| 微信id  | 请输入微信id  |
| 钉钉id  | 请输入钉钉id  |
| 手机号码  | 请输入手机号码  |
| *邮箱   | 请输入邮箱    |
| * □令  | 请输入6位数口令 |
| 性别    | 请选择 マ    |
|       | 确定取消     |

当需要通过企业微信给员工推送消息时,需要将员工企业微信 ID 配置到员工信息里,具体 如何获取到用户企业微信 ID。步骤如下:

(1) 以"企业登录"企业微信管理后台;

网址: <u>https://work.weixin.qq.com/</u>

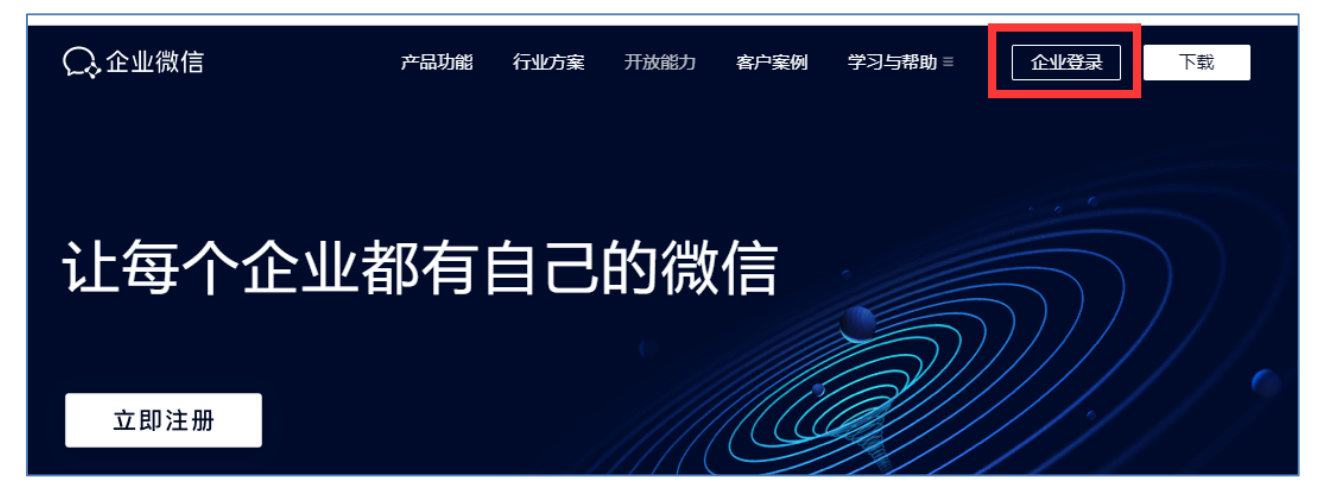

(2) 进入"通讯录",对某一用户点击可查看 ID 或导出进行查看 ID。

| ○,企业微信    |         |                |             |          |
|-----------|---------|----------------|-------------|----------|
| 首页        | 通讯录<br> | 应用管理           | 客户联系        | 管理工具     |
| Q.搜索成员、部门 | +       |                |             | 修改者      |
|           |         | 忝加成员 批量导入/导出 ▼ | 批量设置成员信息 删除 | 器 微信邀请   |
|           |         | 姓名   职务        | 部门          | 手机    邮箱 |
|           |         |                |             |          |
|           |         |                |             |          |
|           |         |                |             |          |
|           | ž       | 添加成员 批量导入/导出 ▼ | 批量设置成员信息 删除 | 器 微信邀请   |
|           |         |                |             |          |

| ○,企业微信    |       |                   |            |      |     |
|-----------|-------|-------------------|------------|------|-----|
| 首页        | 通讯录   | 应用                | <b>把管理</b> | 客户联系 | 管理工 |
|           |       |                   |            |      |     |
| Q、搜索成员、部门 | ் + ந | 战武 <sup>详</sup> 情 |            |      |     |
|           |       | 《返回编辑             | 置顶 禁用 删    | 除    |     |
|           |       | <b>秋</b> 号: M     |            |      |     |
|           |       | 手机                |            |      |     |
|           |       | 座机: 未设置           |            |      |     |
|           |       | 邮箱: 未设置           |            |      |     |
|           |       | 微信: 寐             |            |      |     |
|           |       | 地址: 未设置           |            |      |     |
|           |       |                   |            |      |     |
|           |       | 部门                |            |      |     |
|           |       | 职务: 未设置           |            |      |     |

## 4.4 设置角色,建议权限体系

本系统的用户权限都是通过"角色"来获得的。所以在完成部门结构划分之后,就应该建立"角色",而后为用户赋予"角色",此用户变拥有"角色"的所有权限。步骤如下:

(1) 以管理员身份登录;

(2) 进入"系统管理-角色管理",对角色进行添加、删除、修改、赋予权限操作。

| 郑州芥子<br>精益安灯系统 | ■ 首页 / 系统管理 / 角色管理                                           |         |
|----------------|--------------------------------------------------------------|---------|
| <b>43</b> 首页   |                                                              |         |
| (*) 报警         | <b>角色名称</b> 请输入角色名称                                          | 冶日期 - 绢 |
| ⑦ 报警记录         | +新增 2. 修改 自 删除                                               |         |
| ◎ 响应处理         | □ 序号 角色名称<br>▲ ▲ ▲ ▲ ▲ ▲ ▲ ▲ ▲ ▲ ▲ ▲ ▲ ▲ ▲ ▲ ▲ ▲ ▲           |         |
| 凰 我的声久 ∨       | □ 1 管理员 状态 • 正常 ○ 停用                                         | d       |
|                | □         2         操作员         菜单权限         ▷         目我的事务 |         |
| oo3a 看板 ⊻      | □     3     响应处理     □     音板                                |         |
| ■ 安灯报表 >       | <ul> <li>▲ a 高层管理</li> <li>▲ 高层管理</li> <li>▲ 系统管理</li> </ul> |         |
| (4) 基础配置 🗸 🗸   | <b>备注</b> 请输入备注                                              | 共4条     |
| ◎ 系统管理         |                                                              |         |
| ▲ 用户管理         | · 施士 耶 光                                                     |         |
| ▲ 部门管理         |                                                              |         |
| ▲ 角色管理         |                                                              |         |
| 日 菜单管理         |                                                              |         |
|                |                                                              |         |

(1) 点击"新增"按钮,进入新增页面;

角色顺序:角色在其他功能页面显示的顺序;

状态:正常状态方可正常使用;

菜单权限:角色的功能权限,对功能勾选即可。

- (2) 红色星号为必填项,以实际操作页面红色星号为准。
- (3) 点击"确定"按钮,完成新部门的新增操作。

### 4.4.2 赋予用户一个角色

4.4.1 添加一个角色

在"用户管理"中对用户进行赋予角色,即可完成。

## 4.5 进行异常类型和异常细类的设置

本系统的异常类型为系统设定好的 5 大异常类型,用户可根据需要进行修改名称和改 变显示顺序;对于异常类型下的细类可以进行自由定义;由于"报警"过程"异常细类" 是必填项,所以在正式使用之前必须进行"异常细类"的设置。步骤如下:

(1) 以管理员身份登录;

(2)进入"基础配置-异常类型管理、异常细类管理",对类型进行添加、删除、修改操作。

## 4.5.1 异常类型的设置

|             | 郑州芥子<br>精益安灯系统 |   | ➡ 首页 / 基础翻 | 配置 / 异常类型管理 |             |               | 🌲 🔍 🔀 🌑 管理员 🗡 |
|-------------|----------------|---|------------|-------------|-------------|---------------|---------------|
| æ           |                |   | 首页 车间安灯看板  | 修改安灯异常分类    |             | ×             |               |
| (M)         |                |   | 序号         |             |             | 置序号           | 操作            |
| ۳2          |                |   | 1          | * 异常类型名称    | 生产异常        |               |               |
| Ľ           |                |   | 2          | * 异常类型序号    | 1           |               | ∠ 修改          |
| $\odot$     |                |   | 3          |             |             |               | ℓ 修改          |
| •           |                | ~ |            |             | 确定          | 取消            |               |
| <i>6</i> 20 |                |   | 4          |             |             |               | 2. 修改         |
| 9239        |                |   | 5          | 品质异常        | 005         | 3             | <u> 《修改</u>   |
| B)          |                | ~ |            |             |             | # F & 108/F   |               |
| 643         | 基础配置           | ~ |            |             |             | 共 3 余 10余/贝 ◇ |               |
|             |                |   |            |             | 郑州芥子信息科技有限公 | 司 版权所有        |               |
| Ę           |                | ~ |            |             |             |               |               |
|             | ○ 异常类型管理       |   |            |             |             |               |               |
| 4           | ○ 异常细类管理       |   |            |             |             |               |               |

(1) 进入"基础配置-异常类型管理"页面;

(2) 点击异常类型的"修改"修改按钮,进行编辑页面;

序号:异常类型在其他功能页面展示的顺序,序号最小的靠前排。

- (3) 红色星号为必填项,以实际操作页面红色星号为准。
- (4) 点击"确定"按钮,完成修改操作。

## 4.5.2 异常细类的设置

| 郑州芥子<br>精益安灯系统                              | 三首页。  | / 基础配置 / 异常细类管理 |                     |               | 🌲 🔍 🔀 🌑 管理员 🗡 |
|---------------------------------------------|-------|-----------------|---------------------|---------------|---------------|
| <b>43</b> 4 首页                              | 首页 车间 | 安灯看板 × 异常类型管理 × | ● 异常细类管理 ×          |               |               |
| (*) 报警                                      | 异常类型  |                 | > 异常细类编码 请输入异常:     |               | Q 搜索 C 重置     |
| I 报警记录                                      | + 新増  |                 |                     |               |               |
|                                             | 序号    | 所属异常类型          | 异常细类名称              | 异常细类编码        | 操作            |
|                                             | 1     | 生产异常            | 停线                  | 101           | ∠ 修改          |
| ▲ 我的事务 >>>>>>>>>>>>>>>>>>>>>>>>>>>>>>>>>>>> | 2     | 设备异常            | 1号设备                | 201           | 2. 修改         |
| &3) 看板 <sup>∨</sup>                         | 3     | 呼叫主管            | 添加安灯异常细类            | ×             | 之 修改          |
| ₿ 安灯报表 ×                                    | 4     | 生产异常            | * 新闻号学发现 清洗招新闻新闻    |               | ∠ 修改          |
| (**) 基础配置 ^                                 | 5     | 生产异常            |                     |               | ∠ 修改          |
| ፵ 工厂建模 ──                                   | 6     | 物料异常            | * 详细异常类型名称: 请输入详细异常 | · 美型名称        | 之 修改          |
| ◆ 异常类型管理                                    | 7     | 品质异常            |                     |               | 之 修改          |
| ◆ 异常细类管理                                    | 8     | 品质异常            |                     | 備定 取消         | ℓ 修改          |
| <b>丽</b> 响应处理配置                             | 9     | 品质异常            | 尺寸不良                | 503           | ℓ 修改          |
| ✿ 系统管理                                      | 10    | 品质异常            | 服废量大                | 504           | ℓ 修改          |
|                                             |       |                 | 共 33 条              | 10条/页 ~ 〈 1 2 | 3 4 > 前往 1 页  |

- (1) 进入"基础配置-异常细类管理"页面;
- (2) 点击"添加或修改"按钮,进行添加/编辑页面;

所属异常类型:选择所属的异常类型;

- (3) 红色星号为必填项,以实际操作页面红色星号为准。
- (4) 点击"确定"按钮,完成操作。

### 4.6 进行响应处理人和时效的配置

本系统可以为异常类型单独设定三级响应人和时效,报警发生后,系统会自动通过配置的消息推送方式通知给配置的"响应人";当超过响应时效,系统自动升级并给对应响应人推送消息。接来下将介绍如何进行响应人和时效的配置,步骤如下:

- (1) 以管理员身份登录;
- (2) 进入"基础配置-响应处理配置",进行"配置"操作。

|     | 郑州芥子<br>精益安灯系统 | 三首页。   | /基础配置/ | ab ab ALTHERD       |     |                     |            |      |           | 🌲 Q 🔣 🚳 | 管理员 ~ |
|-----|----------------|--------|--------|---------------------|-----|---------------------|------------|------|-----------|---------|-------|
| æ   |                | 首页  车间 | 安灯看板 × | 安灯基础数据西             | 記置  |                     |            | ×    |           |         |       |
| (^) |                | 异常类型   | 请选择异常  | 异常类型                | 生产  | "异常                 |            |      |           |         |       |
| ľ   |                |        |        | * 一级处理人             | 闫宸  | 榕(004) ⑧            |            |      |           |         |       |
| ⊘   |                | 序号     | 所属异常类  |                     | 管理  | 员(001) 🛞<br>(000) 🛞 | ~          |      | 二级响应人     | 二级响应时效  | 操作    |
| •   |                | 1      | 生产异常   | * 推送消息方式            | 〇站  | 内 🗌 企业微信            | <b>i</b> ( | 钉钉   | <u>冯硕</u> | 2 min   | 2 配置  |
| æ   |                | 2      | 设备异常   | * 响应时效(min)         |     | 1                   | +          |      | 管理员,冯硕    | 2 ***   | 2 配置  |
| 6.  |                | 3      | 呼叫主管   | * <b></b> 处理时效(min) | _   | 2                   | +          |      | 冯硕        | 10 min  |       |
| (1) |                | 4      | 初科异常   | *                   |     | 1275/0001           |            |      | 十十,冯呗     | 2 min   |       |
|     |                | 5      | 如贝开蒂   | "二级处理入              | 4 🌚 | /今秋(000) 😵          |            |      | 官理页,/分映   | i min   |       |
| l   | ⊻ 工厂建模         |        |        | * 推送消息方式            | ○妙  | ○ 企业微信              | <b>i</b> ( | ▶ 钉钉 | 10条/页 >   | < 1 > 前 | 往 1 页 |
|     | ♀ 异常类型管理       |        |        | *呵应时效(min)          | -   | 2                   | +          |      |           |         |       |
|     | ✔ 异常细类管理       |        |        | * 处理时效(min)         | -   | 3                   | +          |      |           |         |       |
|     |                |        |        | * 三级处理人             | 5 🛞 | 冯硕(000) ⑧           | ~          |      |           |         |       |
|     |                |        |        | * 推送消息方式            | 〇站  | 内 🗌 企业微信            | i (        | ● 钉钉 |           |         |       |
|     |                |        |        | * 响应时效(min)         | -   | 3                   | +          |      |           |         |       |
|     |                |        |        | * 处理时效(min)         | _   | 4                   | +          |      |           |         |       |

4.6.1 进行响应处理配置

(1) 进入"基础配置-响应处理配置"页面;

(2) 点击异常类型的"配置"按钮,进行配置页面;

一级处理人:一级的异常处理人,可多选;报警后会自动推送消息给"处理人", "处理人"会看到报警信息并进行查看,然后到现场输入"口令"后进行响应和处理(关 警)操作。

处理失效:单位分钟,从报警时间算起当超过本时效时间,系统会自动升级;如从一 级升级到二级。

推送消息方式:可选站内、企业微信和钉钉;还需要对每个用户设置微信 ID 或钉钉 ID 以及提供各自企业的企业微信和钉钉的对应的接口(可与客服沟通)。

(3) 红色星号为必填项,以实际操作页面红色星号为准。

(4) 点击"确定"按钮,完成修改操作。

### 5 开始使用

精益安灯系统主要包含报警、响应处理、看板、报表等功能;员工在工作过程中发现 异常进行"报警"操作;响应人接收到报警消息可进行查看报警信息;响应人赶到现场, 通过现场的终端设备进入系统,输入口令进入到"响应处理"界面对异常报警进行响应和 处理;响应人员需先"响应",然后开始处理真正的异常,处理完毕后在系统处理页面点 击"关警"按钮完成处理;如未能处理异常可点击"升级"通知更高级别人员进行"处 理"。

本系统的理念是让"响应人"必须到现场响应,所以建议不要将"响应处理"权限分配给"响应人";单独配置一个"响应处理"账户,在各车间或产线提供一个公共终端 (PC或平板)默认登录"响应处理"账户;"响应人"赶到现场通过公共终端进入"响应 处理"页面,输入自己的"口令"进入响应处理页面,完成"响应"与"处理(关警)"。

当然客户可根据自身管理需要,也可以将"响应处理"权限分配给"响应人",这样 响应人可以在任何地方登录本系统进入"响应处理"页面完成"响应"和"处理(关警)" 操作。

#### 5.1 进行报警

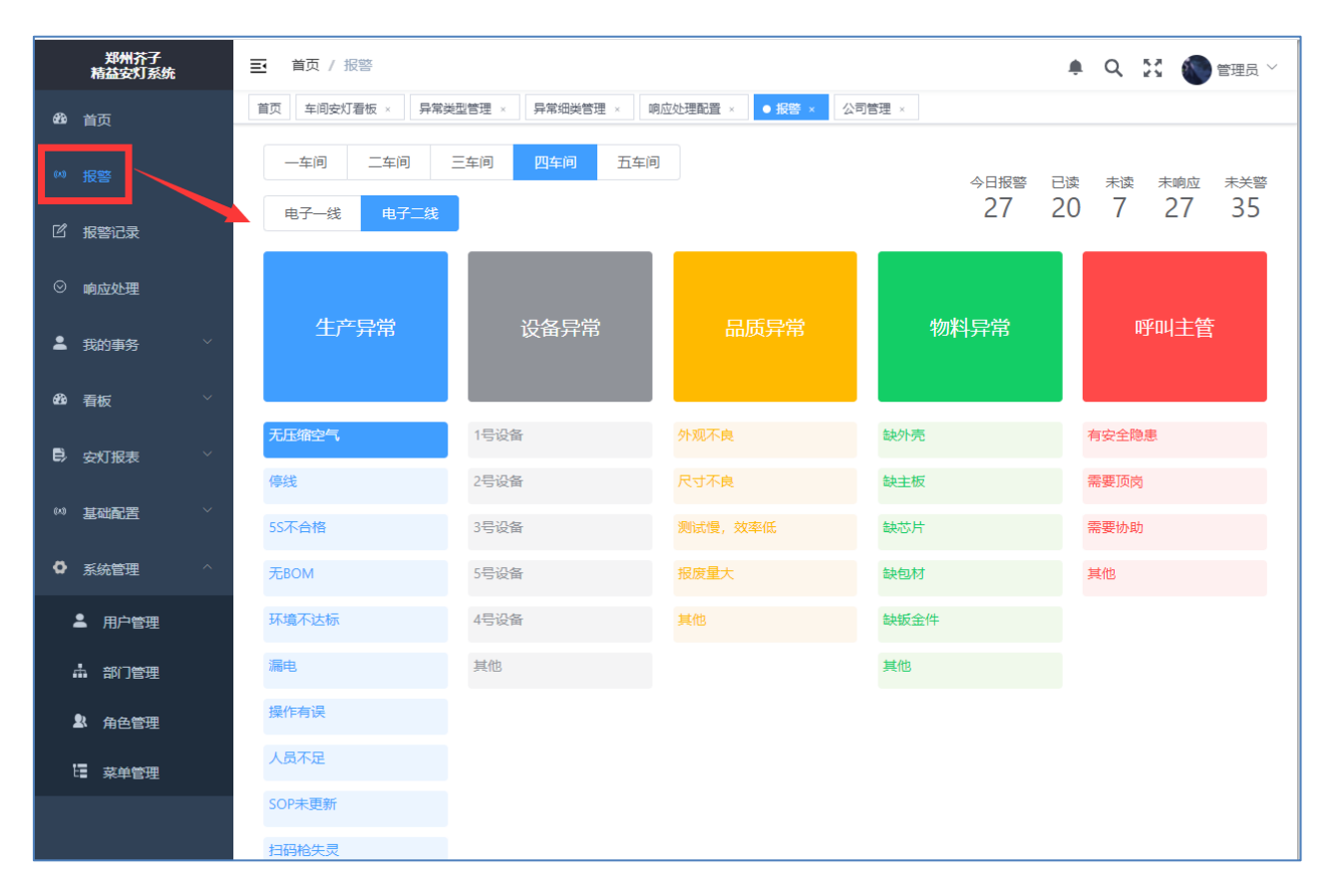

普通工作人员在工作过程中发现异常,进行报警操作,步骤如下:

- (1) 以操作员身份登录;
- (2) 点击"首页-我要报警"或"报警"菜单,进入报警页面。

(3) 报警页面选择正确的车间、产线,点击对应的"异常细类"即可进入"添加异常报 警"页面。

| 添加异常                 |                                                                                                    | ×     |
|----------------------|----------------------------------------------------------------------------------------------------|-------|
| <del>很</del><br>* 车间 | 一车间         二车间         四车间         五车间                                                                                                   |       |
| 报<br>* 产线            | 电子一线 电子二线                                                                                                    |       |
| □<br>* 异常类型          | <ul> <li>● 生产异常</li> <li>○ 设备异常</li> <li>○ 品质异常</li> <li>○ 物料异常</li> <li>○ 呼叫主管</li> </ul>                                                |       |
| * 异常细类               | <ul> <li>○ 无压缩空气</li> <li>○ 停线</li> <li>○ 5S不合格</li> <li>○ 无BOM</li> <li>○ 环境不达标</li> <li>○ 漏电</li> <li>○ 操作有误</li> <li>○ 人员不足</li> </ul> |       |
| <b>三</b>             | ○ SOP未更新 ○ 扫码枪失灵 ○ 飞达需保养 ○ 其他                                                                                                    |       |
| ~<br>异常描述            | 请填写异常描述                                                                                                    |       |
| K                    |                                                                                                    |       |
|                      |                                                                                                    | 0/500 |
| 现场图片                 | +                                                                                                    |       |
|                      | 只能上传图片文件,且每张图片大小不能超过10M                                                                                                    |       |
|                      | 确定即                                                                                                    | (消    |

(4) 可以选填"异常描述"和"现场图片"后,点击"确定"完成快速报警操作。

## 5.2 进行响应处理

| 郑州芥子<br>精益安灯系统            | ➡ 首页 / 响应处理                           | 🌲 Q 🔀 🌘 |
|---------------------------|---------------------------------------|---------|
| <b>48</b> 首页              | 首页 ● 响应处理 ×                           |         |
| (4) 报警                    |                                       |         |
| ⑦ 报警记录                    |                                       |         |
| ◎ 响应处理                    |                                       |         |
| ▲ 我的事务 >                  | · · · · · · · · · · · · · · · · · · · |         |
| <b>43</b> 看板 <sup>~</sup> | 清输入六位数字响应口令                           |         |
| <b>₿</b> 安灯报表 ×           | 如未设置或忘记,请登录自己的帐号到"个人中心-基本资料"中修改保存。    |         |
| ◎ 基础配置                    | 验证口令 重置                               |         |
| ♥ 系统管理 >                  |                                       |         |
|                           |                                       |         |

响应人点击"响应处理",进行响应与处理的操作页面,步骤如下:

(1) 点击"响应处理",输入验证口令,进入响应处理页面;

|   | 郑州芥子<br>精益安灯系统 |   | E i        | 页                         |      |          |             |                               |              | ٠      | 9.23 | 會理员 ~ |  |  |
|---|----------------|---|------------|---------------------------|------|----------|-------------|-------------------------------|--------------|--------|------|-------|--|--|
| Ø |                |   | 首页         | 首页 响应处理 × ● 响应处理 × 用户管理 × |      |          |             |                               |              |        |      |       |  |  |
|   | 报警             |   | <u>ج</u> ا | 向应人:管理员                   | 退出口令 |          |             |                               |              |        |      |       |  |  |
|   | 报警记录           |   |            | 所有                        | 未读   | 3 行响应 15 | (22)<br>待关警 | 3           生产异常         设备异常 | 15 4<br>品质异常 | 物料异常   | 呼叫主管 | ٥٥    |  |  |
|   | 响应处理           |   | 序号         | 报警编码                      | 卖 🗢  | 响应状态 👙   | 最早响应人       | 最早响应时间 💠                      | 关警状态 ≑       | 关警时间 ⇔ | 操    | 作     |  |  |
| : | 我的事务           |   | 1          | 1032111170002             |      | 一级响应     | 管理员         | 2021-11-17 09:45:58           | 待关警          |        | @ 详情 | ♠ 响应  |  |  |
| B | 看板             |   | 2          | 1082111170001             |      | 一级响应     | 管理员         | 2021-11-17 09:23:59           | 待关警          |        | ◎ 详情 | ▲ 响应  |  |  |
| 6 |                |   | 3          | 5032111170001             |      | 一级响应     | 管理员         | 2021-11-17 09:21:35           | 待关警          |        | ◎ 详情 | ♠ 响应  |  |  |
| - | 又以版衣           |   | 4          | 2062111170001             |      | 一级响应     | 管理员         | 2021-11-17 09:21:22           | 待关警          |        | ◎ 详情 | ♠ 响应  |  |  |
|   | 基础配置           |   | 5          | 2032111170002             |      | 待响应      |             |                               | 待关警          |        | @ 详情 | ▲ 响应  |  |  |
| ٥ | 系统管理           | ^ | 6          | 2012111170002             |      | 一级响应     | 管理员         | 2021-11-17 09:21:25           | 待关警          |        | ◎ 详情 | ♠ 响应  |  |  |
| 2 | 用户管理           |   | 7          | 1012111170001             |      | 待响应      |             |                               | 待关警          |        | ◎ 详情 | ♠ 响应  |  |  |
| 4 | 部门管理           |   | 8          | 2032111170001             |      | 一级响应     | 管理员         | 2021-11-17 09:19:36           | 待关警          |        | ◎ 详情 | ● 响应  |  |  |
| 2 | <b>》</b> 角色管理  |   | 9          | 2012111170001             |      | 待响应      |             |                               | 待关警          |        | ◎ 详情 | ● 响应  |  |  |
| E | 菜单管理           |   | 10         | 2042111150003             |      | 三级响应     | 管理员         | 2021-11-16 10:19:22           | 待关警          |        | @ 详情 | ♠ 响应  |  |  |

(2)本页面默认显示需要由"我"进行处理的报警;点击右上角快捷搜索按钮,可快速 查找对应状态的待关警的信息。 (3)当响应人到场后,需要立即点击"响应"按钮,此时弹出响应界面,系统也将本报 警响应状态更改为"响应状态";此时响应人就可以去进行处理具体的异常事务。

| <b>263</b> 首而 | 首页 响应处理 ×       | ● 响应处理 × 用户管理 × |          |                     |       |              |
|---------------|-----------------|-----------------|----------|---------------------|-------|--------------|
|               |                 | _               |          |                     |       |              |
| 响应办理          |                 |                 |          |                     | ×     |              |
|               |                 |                 |          |                     |       | (c) (Q)      |
| 报警報           | 码 1032111170002 |                 | 车间       | 一车间                 |       | 聚作           |
| 7             | <b>-线</b> 焊接一线  |                 | 异常类型     | 生产异常                |       | ♣ 响应         |
| 异常组           | <b>瑞英</b> 无压缩空气 |                 | 异常描述     |                     |       | ● 响应         |
| 现场目           | 制片              |                 |          |                     |       | ● 啊№         |
| 报酬            | <b>ド人</b> 管理员   |                 | 报警时间     | 2021-11-17 09:45:00 |       | ♣ 响应         |
|               |                 | ۵               | 查看更多报警详情 |                     |       | ▲ 0向水文       |
| 处理方案          |                 |                 |          |                     |       | ♣ 响应         |
| 肩掤八处理刀杀       |                 |                 |          |                     | 0/200 | ▲ 响 <u>水</u> |
|               |                 |                 |          | 关警 升级               | 取消    | ♠ 响应         |
|               |                 |                 |          |                     |       | ▲ 响应         |

(4)具体的异常事务处理完毕后,在"响应界面"将处理方案填写并点击"关警",完成在系统里的处理,此时系统将关警状态更改为"已关警",本次异常处理完毕。

## 5.3 浏览看板

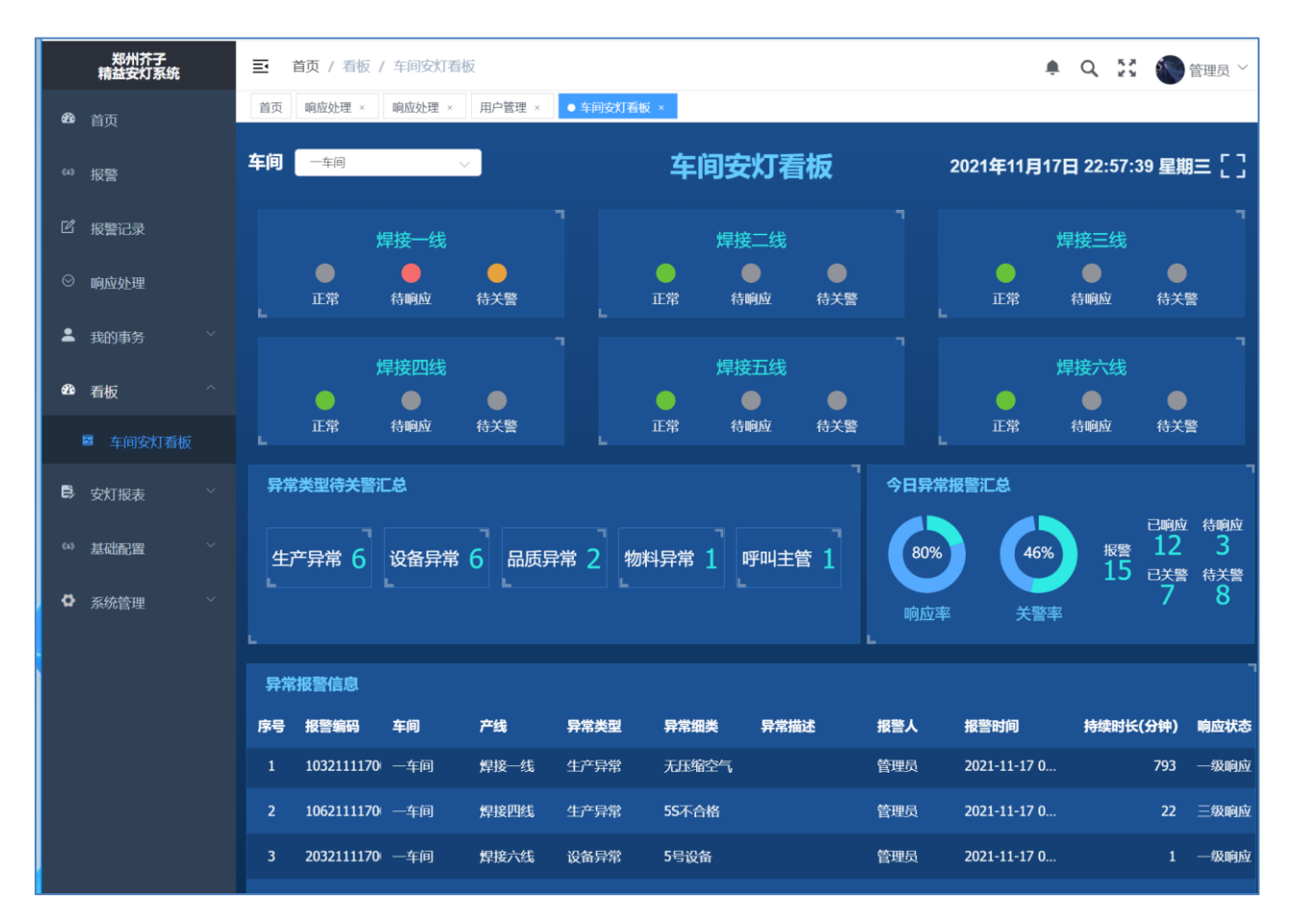

车间看板可根据实际情况,再每个车间安装一台大尺寸显示器或电视,单独将看板进行显示,步骤如下:

(1) 点击"看板-车间安灯看板",即可查看车间看板数据;

(2) 点击右上角"全屏"按钮,即可将看板全屏显示。

# 5.4 查看报表

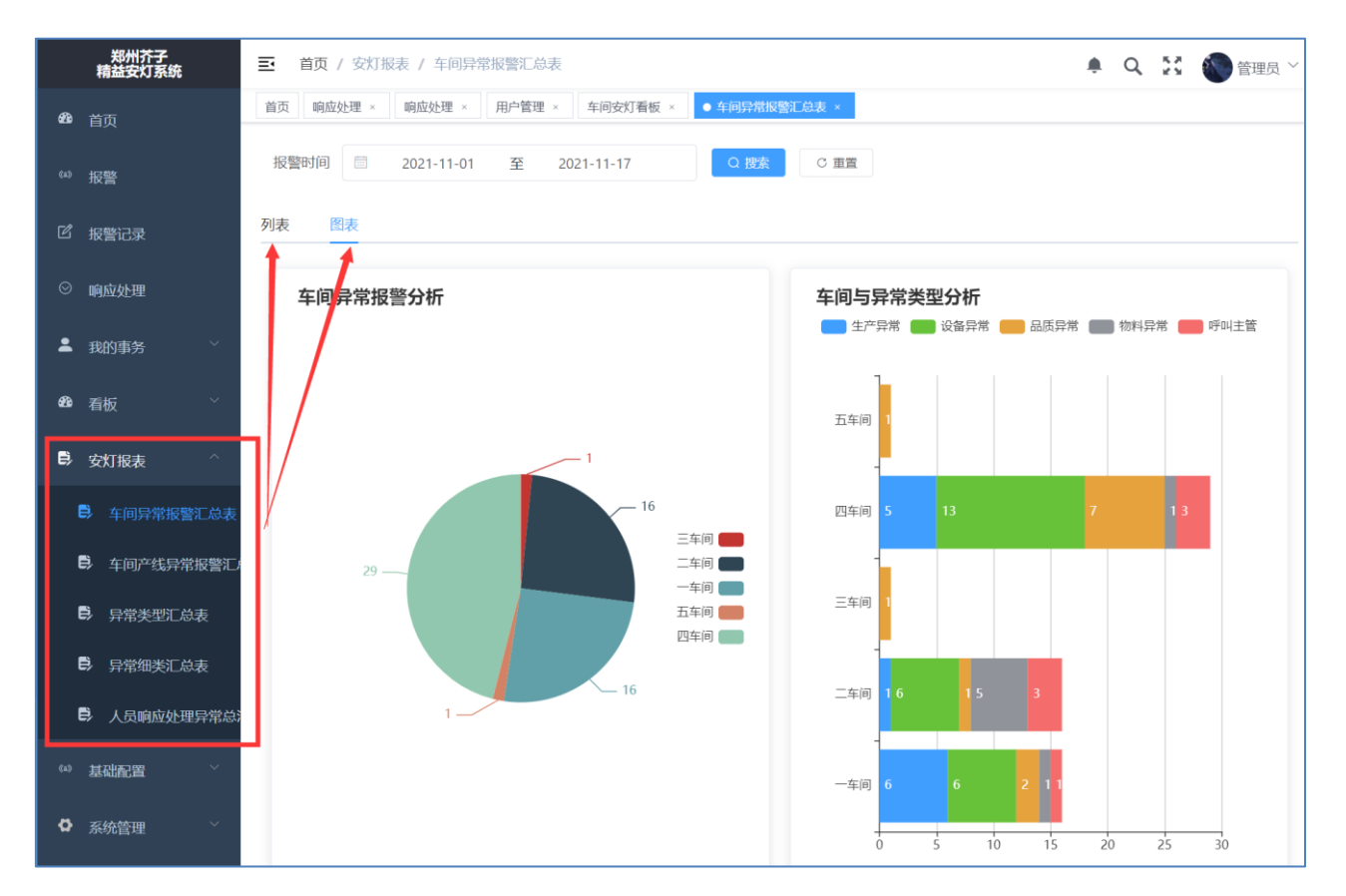

通过报表可以以车间维度、异常类型维度、人员维度进行数据分析汇总图表形式直观 表现,并提供数据导出下载 excel,步骤如下:

(1) 点击"安灯报表",即可进入各个报表进行查阅和下载;

(2) 点击"列表和图表"进行两种展示形式的切换。

|     | 郑州芥子<br>精益安灯系统 |   | <b>E</b> ĭ | 顷             |            |          |           |                     |           | ٠      | 9 23 ( | 管理员 ~   |
|-----|----------------|---|------------|---------------|------------|----------|-----------|---------------------|-----------|--------|--------|---------|
| æ   |                |   | 首页         | 响应处理 × 💽 🤨    | 应处理 ×      | 用户管理 ×   |           |                     |           |        |        |         |
| (43 | 报警             |   | 21         | 响应人:管理员       | [退]        | 出口令      |           |                     |           |        |        |         |
| ľ   | 报警记录           |   |            | 所有            | 未读         | 3<br>待响应 | 22<br>待关警 | 3 设备异常              | 15 品质异常 4 | 物料异常   | 呼叫主管   | (a) (a) |
| ⊗   | 响应处理           |   | 序号         | 报警编码          | <b>卖</b> 令 | 响应状态 ≑   | 最早响应人     | 最早响应时间 💠            | 关警状态 ⇔    | 关警时间 ⇔ | 操      | 作       |
| •   | 我的事务           |   | 1          | 1032111170002 |            | 一级响应     | 管理员       | 2021-11-17 09:45:58 | 待关警       |        | ◎ 详情   | ♠ 响应    |
| 680 | 看板             |   | 2          | 1082111170001 |            | —级响应     | 管理员       | 2021-11-17 09:23:59 | 待关警       |        | @ 详情   | ♣ 响应    |
| E)  | 安灯报表           |   | 3          | 5032111170001 |            | —级响应     | 管理员       | 2021-11-17 09:21:35 | 待关警       |        | ◎ 详情   | ▲ 响应    |
|     |                |   | 4          | 2062111170001 |            | 一级响应     | 管理员       | 2021-11-17 09:21:22 | 待关警       |        | ◎ 详情   | ♠ 响应    |
| (4) | 基础配置           |   | 5          | 2032111170002 |            | 待响应      |           |                     | 待关警       |        | ◎ 详情   | ♠ 响应    |
| ٥   | 系统管理           | ^ | 6          | 2012111170002 |            | 一级响应     | 管理员       | 2021-11-17 09:21:25 | 待关警       |        | ◎ 详情   | ♣ 响应    |
|     | ▲ 用户管理         |   | 7          | 1012111170001 |            | 待响应      |           |                     | 待关警       |        | ◎ 详情   | ▲ 响应    |
|     | • 部门管理         |   | 8          | 2032111170001 |            | 一级响应     | 管理员       | 2021-11-17 09:19:36 | 待关警       |        | ◎ 详情   |         |
|     | ▲ 角色管理         |   | 9          | 2012111170001 |            | 待响应      |           |                     | 待关警       |        | ◎ 详情   | ▲ 响应    |
| 1   | 菜单管理           |   | 10         | 2042111150003 |            | 三级响应     | 管理员       | 2021-11-16 10:19:22 | 待关警       |        | ◎ 详情   | ♠ 响应    |

(3)本页面默认显示需要由"我"进行处理的报警;点击右上角快捷搜索按钮,可快速 查找对应状态的待关警的信息。